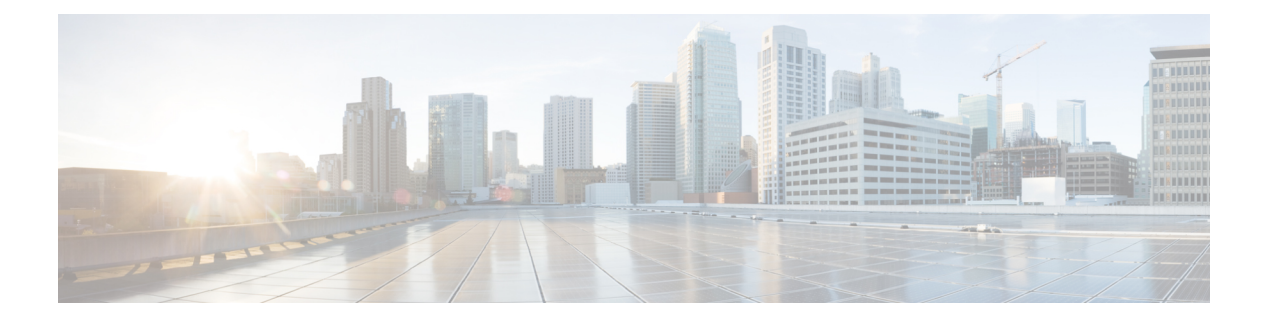

# **FlexConnect**

- Information About FlexConnect, on page 1
- Guidelines and Restrictions for FlexConnect, on page 5
- Configuring a Site Tag, on page 8
- Configuring a Policy Tag (CLI), on page 9
- Attaching a Policy Tag and a Site Tag to an Access Point (GUI), on page 10
- Attaching Policy Tag and Site Tag to an AP (CLI), on page 11
- Linking an ACL Policy to the Defined ACL (GUI), on page 12
- Applying ACLs on FlexConnect, on page 12
- Configuring FlexConnect, on page 13
- Flex AP Local Authentication (GUI), on page 19
- Flex AP Local Authentication (CLI), on page 20
- Flex AP Local Authentication with External Radius Server, on page 22
- Configuration Example: FlexConnect with Central and Local Authentication , on page 25
- NAT-PAT for FlexConnect, on page 25
- Split Tunneling for FlexConnect, on page 29
- VLAN-based Central Switching for FlexConnect, on page 36
- OfficeExtend Access Points for FlexConnect, on page 38
- Proxy ARP, on page 41

## Information About FlexConnect

FlexConnect is a wireless solution for branch office and remote office deployments. It enables customers to configure and control access points (AP) in a branch or remote office from the corporate office through a wide area network (WAN) link without deploying a controller in each office. The FlexConnect access points can also switch client data traffic locally and perform client authentication locally when their connection to the controller is lost. When they are connected to the controller, they can also send traffic back to the controller. FlexConnect access point support multiple SSIDs. In the connected mode, the FlexConnect access point can also perform local authentication.

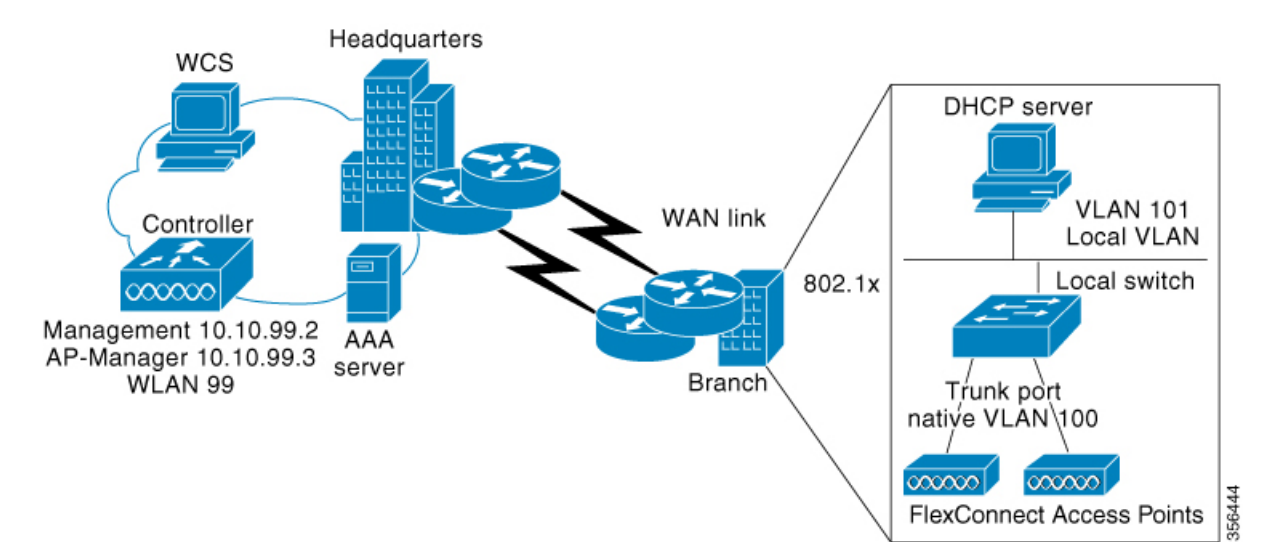

#### Figure 1: FlexConnect Deployment

The controller software has a more robust fault tolerance methodology to FlexConnect access points. In previous releases, whenever a FlexConnect access point disassociates from a controller, it moves to the standalone mode. The clients that are centrally switched are disassociated. However, the FlexConnect access point continues to serve locally switched clients. When the FlexConnect access point rejoins the controller (or a standby controller), all the clients are disconnected and are authenticated again. This functionality has been enhanced and the connection between the clients and the FlexConnect access points are maintained intact and the clients experience seamless connectivity. When both the access point and the controller have the same configuration, the connection between the clients and APs is maintained.

After the client connection is established, the controller does not restore the original attributes of the client. The client username, current rate and supported rates, and listen interval values are reset to the default or new configured values only after the session timer expires.

The controller can send multicast packets in the form of unicast or multicast packets to an access point. In FlexConnect mode, an access point can receive only multicast packets.

In Cisco Catalyst 9800 Series Wireless Controller, you can define a flex connect site. A flex connect site can have a flex connect profile associate with it. You can have a maximum of 100 access points for each flex connect site.

FlexConnect access points support a 1-1 network address translation (NAT) configuration. They also support port address translation (PAT) for all features except true multicast. Multicast is supported across NAT boundaries when configured using the Unicast option. FlexConnect access points also support a many-to-one NAT or PAT boundary, except when you want true multicast to operate for all centrally switched WLANs.

Workgroup bridges and Universal Workgroup bridges are supported on FlexConnect access points for locally switched clients.

FlexConnect supports IPv6 clients by bridging the traffic to local VLAN, similar to an IPv4 operation. FlexConnect supports Client Mobility for a group of up to 100 access points.

An access point does not have to reboot when moving from local mode to FlexConnect mode and vice-versa.

## FlexConnect Authentication

When an access point boots up, it looks for a controller. If it finds one, it joins the controller, downloads the latest software image and configuration from the controller, and initializes the radio. It saves the downloaded configuration in nonvolatile memory for use in standalone mode.

**Note** Once the access point is rebooted after downloading the latest controller software, it must be converted to the FlexConnect mode.

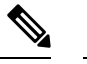

Note 802.1X is not supported on the AUX port for Cisco Aironet 2700 series APs.

A FlexConnect access point can learn the controller IP address in one of these ways:

 If the access point has been assigned an IP address from a DHCP server, it can discover a controller through the regular CAPWAP or LWAPP discovery process.

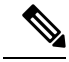

Note OTAP is not supported.

- If the access point has been assigned a static IP address, it can discover a controller through any of the discovery process methods except DHCP option 43. If the access point cannot discover a controller through Layer 3 broadcast, we recommend DNS resolution. With DNS, any access point with a static IP address that knows of a DNS server can find at least one controller.
- If you want the access point to discover a controller from a remote network where CAPWAP or LWAPP
  discovery mechanisms are not available, you can use priming. This method enables you to specify (through
  the access point CLI) the controller to which the access point is to connect.

When a FlexConnect access point can reach the controller (referred to as the connected mode), the controller assists in client authentication. When a FlexConnect access point cannot access the controller, the access point enters the standalone mode and authenticates clients by itself.

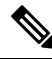

Note

The LEDs on the access point change as the device enters different FlexConnect modes. See the hardware installation guide for your access point for information on LED patterns.

When a client associates to a FlexConnect access point, the access point sends all authentication messages to the controller and either switches the client data packets locally (locally switched) or sends them to the controller (centrally switched), depending on the WLAN configuration. With respect to client authentication (open, shared, EAP, web authentication, and NAC) and data packets, the WLAN can be in any one of the following states depending on the configuration and state of controller connectivity:

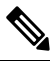

#### Note

For the FlexConnect local switching, central authentication deployments, whenever passive client is enabled, the IP Learn timeout is disabled by default.

- central authentication, central switching—In this state, the controller handles client authentication, and all client data is tunneled back to the controller. This state is valid only in connected mode.
- central authentication, local switching—In this state, the controller handles client authentication, and the FlexConnect access point switches data packets locally. After the client authenticates successfully, the controller sends a configuration command with a new payload to instruct the FlexConnect access point to start switching data packets locally. This message is sent per client. This state is applicable only in connected mode.
- local authentication, local switching—In this state, the FlexConnect access point handles client authentication and switches client data packets locally. This state is valid in standalone mode and connected mode.

In connected mode, the access point provides minimal information about the locally authenticated client to the controller. The following information is not available to the controller:

- Policy type
- Access VLAN
- VLAN name
- Supported rates
- Encryption cipher

Local authentication is useful where you cannot maintain a remote office setup of a minimum bandwidth of 128 kbps with the round-trip latency no greater than 100 ms and the maximum transmission unit (MTU) no smaller than 576 bytes. In local authentication, the authentication capabilities are present in the access point itself. Local authentication reduces the latency requirements of the branch office.

- Notes about local authentication are as follows:
  - Guest authentication cannot be done on a FlexConnect local authentication-enabled WLAN.
  - Local RADIUS on the controller is not supported.
  - Once the client has been authenticated, roaming is only supported after the controller and the other FlexConnect access points in the group are updated with the client information.
- authentication down, switch down—In this state, the WLAN disassociates existing clients and stops sending beacon and probe requests. This state is valid in both standalone mode and connected mode.
- authentication down, local switching—In this state, the WLAN rejects any new clients trying to authenticate, but it continues sending beacon and probe responses to keep existing clients alive. This state is valid only in standalone mode.

When a FlexConnect access point enters standalone mode, WLANs that are configured for open, shared, WPA-PSK, or WPA2-PSK authentication enter the "local authentication, local switching" state and continue new client authentications. This configuration is also correct for WLANs that are configured for 802.1X, WPA-802.1X, WPA-802.1X, or Cisco Centralized Key Management, but these authentication types require that an external RADIUS server be configured.

You can also configure a local RADIUS server on a FlexConnect access point to support 802.1X in a standalone mode or with local authentication.

Other WLANs enter either the "authentication down, switching down" state (if the WLAN was configured for central switching) or the "authentication down, local switching" state (if the WLAN was configured for local switching).

When FlexConnect access points are connected to the controller (rather than in standalone mode), the controller uses its primary RADIUS servers and accesses them in the order specified on the RADIUS Authentication Servers page or in the **config radius auth add** CLI command (unless the server order is overridden for a particular WLAN). However, to support 802.1X EAP authentication, FlexConnect access points in standalone mode need to have their own backup RADIUS server to authenticate clients.

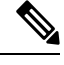

Note

A controller does not use a backup RADIUS server. The controller uses the backup RADIUS server in local authentication mode.

You can configure a backup RADIUS server for individual FlexConnect access points in standalone mode by using the controller CLI or for groups of FlexConnect access points in standalone mode by using either the GUI or CLI. A backup server configured for an individual access point overrides the backup RADIUS server configuration for a FlexConnect.

When web-authentication is used on FlexConnect access points at a remote site, the clients get the IP address from the remote local subnet. To resolve the initial URL request, the DNS is accessible through the subnet's default gateway. In order for the controller to intercept and redirect the DNS query return packets, these packets must reach the controller at the data center through a CAPWAP connection. During the web-authentication process, the FlexConnect access points allows only DNS and DHCP messages; the access points forward the DNS reply messages to the controller before web-authentication for the client is complete. After web-authentication for the client is complete, all the traffic is switched locally.

When a FlexConnect access point enters into a standalone mode, the following occurs:

• The access point checks whether it is able to reach the default gateway via ARP. If so, it will continue to try and reach the controller.

If the access point fails to establish the ARP, the following occurs:

- The access point attempts to discover for five times and if it still cannot find the controller, it tries to renew the DHCP on the ethernet interface to get a new DHCP IP.
- The access point will retry for five times, and if that fails, the access point will renew the IP address of the interface again, this will happen for three attempts.
- If the three attempts fail, the access point will fall back to the static IP and will reboot (only if the access point is configured with a static IP).
- Reboot is done to remove the possibility of any unknown error the access point configuration.

Once the access point reestablishes a connection with the controller, it disassociates all clients, applies new configuration information from the controller, and allows client connectivity again.

# **Guidelines and Restrictions for FlexConnect**

• When you apply a configuration change to a locally switched WLAN, the access point resets the radio, causing associated client devices to disassociate (including the clients that are not associated with the modified WLAN). However, this behavior does not occur if the modified WLAN is centrally switched.

We recommend that you modify the configuration only during a maintenance window. This is also applicable when a centrally switched WLAN is changed to a locally switched WLAN.

This guideline is specific to Cisco Wave 1 APs, and not for Cisco Wave 2 APs or 11AX APs.

- FlexConnect mode can support only 16 VLANs per AP.
- You can deploy a FlexConnect access point with either a static IP address or a DHCP address. In the context of DHCP, a DHCP server must be available locally and must be able to provide the IP address for the access point at bootup.
- FlexConnect supports up to 4 fragmented packets, or a minimum 576-byte maximum transmission unit (MTU) WAN link.
- Round-trip latency must not exceed 300 milliseconds (ms) between the access point and the controller, and CAPWAP control packets must be prioritized over all other traffic. In scenarios where you cannot achieve the 300-ms round-trip latency, configure the access point to perform local authentication.
- Client connections are restored only for locally switched clients that are in the RUN state when the access point moves from standalone mode to connected mode. After the access point moves, the access point's radio is also reset.
- When multiple APs come from standalone mode to connected mode on FlexConnect and all the APs send the client entry in hybrid-REAP payload to the controller. In this scenario, the controller sends disassociation messages to the WLAN client. However, the WLAN client comes back successfully and joins the controller.
- When APs are in standalone mode, if a client roams to another AP, the source AP cannot determine whether the client has roamed or is just idle. So, the client entry at source AP will not be deleted until idle timeout.
- The configuration on the controller must be the same between the time the access point went into standalone mode and the time the access point came back to connected mode. Similarly, if the access point is falling back to a secondary or backup controller, the configuration between the primary and the secondary or backup controller must be the same.
- A newly connected access point cannot be booted in FlexConnect mode.
- 802.11r fast transition roaming is not supported on APs operating in local authentication.
- The primary and secondary controllers for a FlexConnect access point must have the same configuration. Otherwise, the access point might lose its configuration, and certain features, such as WLAN overrides, VLANs, static channel number, and so on, might not operate correctly. In addition, make sure you duplicate the SSID of the FlexConnect access point and its index number on both controllers.
- If you configure a FlexConnect access point with a syslog server configured on the access point, after the access point is reloaded and the native VLAN other than 1, at the time of initialization, a few syslog packets from the access point are tagged with VLAN ID 1.
- MAC filtering is not supported on FlexConnect access points in standalone mode. However, MAC
  filtering is supported on FlexConnect access points in connected mode with local switching and central
  authentication. Also, Open SSID, MAC Filtering, and RADIUS NAC for a locally switched WLAN with
  FlexConnect access points is a valid configuration, where MAC is checked by Cisco ISE.
- FlexConnect does not display any IPv6 client addresses in the Client Detail window.

- FlexConnect access points with locally switched WLANs cannot perform IP source guard and prevent ARP spoofing. For centrally switched WLANs, the wireless controller performs IP source guard and ARP spoofing.
- To prevent ARP spoofing attacks in FlexConnect APs with local switching, we recommend that you use ARP inspection.
- · Passive client feature is not supported on FlexConnect local switching mode.
- When you enable local switching on policy profile for FlexConnect APs, the APs perform local switching. However, for the APs in local mode, central switching is performed.

In a scenario where the roaming of a client between FlexConnect mode AP and Local mode AP is not supported, the client may not get the correct IP address due to VLAN difference after the move. Also, L2 and L3 roaming between FlexConnect mode AP and Local mode AP are not supported.

FlexConnect local switching is not supported on Cisco Aironet Cisco 1810T and 1815T (Teleworker) Access Points.

- Cisco Centralized Key Management (CCKM) is not supported in FlexConnect standalone mode. Hence, CCKM enabled client will not be able to connect when AP is in FlexConnect standalone mode.
- For Wi-Fi Protected Access Version 2 (WPA2) in FlexConnect standalone mode or local authentication in connected mode or Cisco Centralized Key Management fast roaming in connected mode, only Advanced Encryption Standard (AES) is supported.
- For Wi-Fi Protected Access (WPA) in FlexConnect standalone mode or local-auth in connected mode or Cisco Centralized Key Management fast-roaming in connected mode, only Temporal Key Integrity Protocol (TKIP) is supported.
- WPA2 with TKIP and WPA with AES is not supported in standalone mode, local-auth in connected mode, and Cisco Centralized Key Management fast-roaming in connected mode.
- Only 802.11r fast-transition roaming is supported on the Cisco Aironet 1830 Series and 1850 Series APs.
- AVC on locally switched WLANs is supported on second-generation APs.
- Local authentication fallback is not supported when a user is not available in the external RADIUS server.
- For WLANs configured for FlexConnect APs in local switching and local authentication, synchronization
  of dot11 client information is supported.
- DNS override is not supported on the Cisco Aironet 1830 Series and 1850 Series APs.
- The Cisco Aironet 1830 Series and 1850 Series APs do not support IPv6. However, a wireless client can
  pass IPv6 traffic across these APs.
- VLAN group is not supported in Flex mode under flex-profile.
- Configuring maximum number of allowed media streams on individual client or radio is not supported in FlexConnect mode.
- The WLAN client association limit will not work when the AP is in FlexConnect mode (connected or standalone) and is performing local switching and local authentication.
- A local switching client on FlexConnect mode will not get IP address for RLAN profile on the Cisco Aironet 1810 Series AP.
- Standard ACL is not supported on FlexConnect AP mode.

- IPv6 RADIUS Server is not configurable for FlexConnect APs. Only IPv4 configuration is supported.
- Cisco Centralized Key Management (CCKM) is supported in wave 1 APs in FlexConnect when you use local association, but fails when you use central association.
- Using custom VLANs under the policy profile of the FlexConnect locally switched WLANs stops the SSID broadcast. In such scenarios, run the **shut** and **no shut** commands on the policy profile to start the SSID broadcast.

SSIDs are broadcasted when you:

- Perform VLAN name to id mapping under FlexConnect profile and map the custom VLAN name under the policy profile.
- Use VLAN id or standard VLAN name, for example, VLANxxxx.
- For Flex mode deployments, both local association and central association configured policy profiles are not supported at a given time on the WLAN. Only the local association command must be enabled. Ensure that central association is disabled by running the no **central association** command during configuration.
- In the FlexConnect mode, NetFlow has a performance degradation impact on the Cisco Internetwork Operating System (IOS) AP models, especially on 2700, 3700, and 1700.
- From Cisco IOS XE Amsterdam 17.1.1 release onwards, the police rate per client in the flex connect APs in the controller, is represented as **rate\_out** for Ingress (input) and **rate\_in** for Egress (output). To verify police rate on the flex AP, use the **show rate-limit client** command.
- Cisco Wave 2 and Catalyst Wi-Fi6 APs in FlexConnect local switching mode do not support Layer2(PSK, 802.1X) + Layer3(LWA, CWA, redirection-based posturing) + Dynamic AAA override + NAC.
- Network access control (NAC) is not supported in FlexConnect local authentication.
- Multicast traffic on an AAA overridden VLAN is not supported. Using this configuration may result in potential traffic leaks between VLANs.

# **Configuring a Site Tag**

|        | Command or Action                                     | Purpose                                 |
|--------|-------------------------------------------------------|-----------------------------------------|
| Step 1 | configure terminal                                    | Enters global configuration mode.       |
|        | Example:                                              |                                         |
|        | Device# configure terminal                            |                                         |
| Step 2 | wireless tag site site-name                           | Configures site tag and enters site tag |
|        | Example:                                              | configuration mode.                     |
|        | Device(config)# wireless tag site<br>default-site-tag |                                         |

|        | Command or Action                                                    | Purpose                                          |
|--------|----------------------------------------------------------------------|--------------------------------------------------|
| Step 3 | flex-profile flex-profile-name                                       | Maps a flex profile to a site tag.               |
|        | Example:                                                             |                                                  |
|        | <pre>Device(config-site-tag)# flex-profile rr-xyz-flex-profile</pre> |                                                  |
| Step 4 | ap-profile ap-profile                                                | Assigns an AP profile to the wireless site.      |
|        | Example:                                                             |                                                  |
|        | <pre>Device(config-site-tag)# ap-profile xyz-ap-profile</pre>        |                                                  |
| Step 5 | description site-tag-name                                            | Adds a description for the site tag.             |
|        | Example:                                                             |                                                  |
|        | <pre>Device(config-site-tag)# description "default site tag"</pre>   |                                                  |
| Step 6 | no local-site                                                        | Moves the access point to FlexConnect mode.      |
|        | Example:                                                             |                                                  |
|        | <pre>Device(config-site-tag)# no local-site</pre>                    |                                                  |
| Step 7 | end                                                                  | Saves the configuration, exits the configuration |
|        | Example:                                                             | mode, and returns to privileged EXEC mode.       |
|        | Device(config-site-tag)# end                                         |                                                  |
| Step 8 | show wireless tag site summary                                       | (Optional) Displays the summary of site tags.    |
|        | Example:                                                             |                                                  |
|        | Device# show wireless tag site summary                               |                                                  |
|        |                                                                      |                                                  |

# **Configuring a Policy Tag (CLI)**

Follow the procedure given below to configure a policy tag:

#### Procedure

|        | Command or Action          | Purpose                            |
|--------|----------------------------|------------------------------------|
| Step 1 | enable                     | Enables privileged EXEC mode.      |
|        | Example:                   | • Enter your password if prompted. |
|        | Device> enable             |                                    |
| Step 2 | configure terminal         | Enters global configuration mode.  |
|        | Example:                   |                                    |
|        | Device# configure terminal |                                    |

I

|        | Command or Action                                                                               | Purpose                                                                                                    |
|--------|-------------------------------------------------------------------------------------------------|----------------------------------------------------------------------------------------------------|
| Step 3 | wireless tag policy <i>policy-tag-name</i><br>Example:                                          | Configures policy tag and enters policy tag<br>configuration mode.                                                                                     |
|        | Device(config-policy-tag)# wireless tag<br>policy default-policy-tag                            | Note When performing LWA, the clients connected to a controller gets disconnected intermittently before session timeout.                               |
| Step 4 | description description                                                                         | Adds a description to a policy tag.                                                                                                    |
|        | Example:                                                                                        |                                                                                                    |
|        | Device(config-policy-tag)# description<br>"default-policy-tag"                                  |                                                                                                    |
| Step 5 | <pre>remote-lan name policy profile-policy-name {ext-module  port-id }</pre>                    | Maps a remote-LAN profile to a policy profile.                                                                                                    |
|        | Example:                                                                                        |                                                                                                    |
|        | Device(config-policy-tag)# remote-lan<br>rr-xyz-rlan-aa policy rr-xyz-rlan-policy1<br>port-id 2 |                                                                                                    |
| Step 6 | wlan wlan-name policy profile-policy-name                                                       | Maps a policy profile to a WLAN profile.                                                                                                    |
|        | Example:                                                                                        |                                                                                                    |
|        | Device(config-policy-tag)# wlan<br>rr-xyz-wlan-aa policy rr-xyz-policy-1                        |                                                                                                    |
| Step 7 | end                                                                                             | Exits policy tag configuration mode, and returns                                                                                                    |
|        | Example:                                                                                        | to privileged EXEC mode.                                                                                                    |
|        | Device(config-policy-tag)# end                                                                  |                                                                                                    |
| Step 8 | show wireless tag policy summary                                                                | (Optional) Displays the configured policy tags.                                                                                                    |
|        | <b>Example:</b><br>Device# show wireless tag policy summary                                     | Note To view detailed information<br>about a policy tag, use the <b>show</b><br><b>wireless tag policy detailed</b><br><i>policy-tag-name</i> command. |

# Attaching a Policy Tag and a Site Tag to an Access Point (GUI)

| Step 1 | Choose Configuration > Wireless > Access Points.                    |
|--------|---------------------------------------------------------------------|
| Step 2 | Click the Access Point name.                                        |
| Step 3 | Go to the <b>Tags</b> section.                                      |
| Step 4 | Choose the <b>Policy Tag</b> from the <b>Policy</b> drop-down list. |

| Step 5 | Choose the Site Tag from the Site drop-down list. |
|--------|---------------------------------------------------|
| Step 6 | Click Update and Apply to Device.                 |

# Attaching Policy Tag and Site Tag to an AP (CLI)

Follow the procedure given below to attach a policy tag and a site tag to an AP:

|        | Command or Action                                      | Purpose                                                    |
|--------|--------------------------------------------------------|------------------------------------------------------------|
| Step 1 | configure terminal                                     | Enters global configuration mode.                          |
|        | Example:                                               |                                                            |
|        | Device# configure terminal                             |                                                            |
| Step 2 | ap mac-address                                         | Configures a Cisco AP and enters AP profile                |
|        | Example:                                               | configuration mode.                                        |
|        | Device(config)# ap F866.F267.7DFB                      | Note The <i>mac-address</i> should be a wired mac address. |
| Step 3 | policy-tag policy-tag-name                             | Maps a policy tag to the AP.                               |
|        | Example:                                               |                                                            |
|        | Device(config-ap-tag)# policy-tag<br>rr-xyz-policy-tag |                                                            |
| Step 4 | site-tag site-tag-name                                 | Maps a site tag to the AP.                                 |
|        | Example:                                               |                                                            |
|        | Device(config-ap-tag)# site-tag<br>rr-xyz-site         |                                                            |
| Step 5 | rf-tag rf-tag-name                                     | Associates the RF tag.                                     |
|        | Example:                                               |                                                            |
|        | <pre>Device(config-ap-tag)# rf-tag rf-tag1</pre>       |                                                            |
| Step 6 | end                                                    | Saves the configuration, exits configuration               |
|        | Example:                                               | mode, and returns to privileged EXEC mode.                 |
|        | Device(config-ap-tag)# end                             |                                                            |
| Step 7 | show ap tag summary                                    | (Optional) Displays AP details and the tags                |
|        | Example:                                               | associated to it.                                          |
|        | Device# show ap tag summary                            |                                                            |
| Step 8 | show ap name <i><ap-name></ap-name></i> tag info       | (Optional) Displays the AP name with tag                   |
|        | Example:                                               | information.                                               |
|        | Device# show ap name <i>ap-name</i> tag info           |                                                            |

I

|        | Command or Action                                              | Purpose                                           |
|--------|----------------------------------------------------------------|---------------------------------------------------|
| Step 9 | show ap name <i><ap-name></ap-name></i> tag detail<br>Example: | (Optional) Displays the AP name with tag details. |
|        | Device# show ap name <i>ap-name</i> tag detail                 |                                                   |

# Linking an ACL Policy to the Defined ACL (GUI)

#### Procedure

| Step 1 | Choose <b>Configuration &gt; Tags &amp; Profiles &gt; Flex</b> .                                                                                            |
|--------|----------------------------------------------------------------------------------------------------|
| Step 2 | Click Add.                                                                                                    |
| Step 3 | In the <b>General</b> tab, enter the <b>Name</b> of the Flex Profile. The name can be ASCII characters from 32 to 126, without leading and trailing spaces. |
| Step 4 | In the <b>Policy ACL</b> tab, click <b>Add</b> .                                                                                                    |
| Step 5 | Select the ACL from the ACL Name drop-down list and click Save.                                                                                             |
| Step 6 | Click Apply to Device.                                                                                                    |

# **Applying ACLs on FlexConnect**

|        | Command or Action                                                | Purpose                                        |
|--------|------------------------------------------------------------------|------------------------------------------------|
| Step 1 | configure terminal                                               | Enters global configuration mode.              |
|        | Example:                                                         |                                                |
|        | Device# configure terminal                                       |                                                |
| Step 2 | wireless profile flex flex-profile-name                          | Configures a wireless flex profile and enters  |
|        | Example:                                                         | wireless flex profile configuration mode.      |
|        | Device(config)# wireless profile flex<br>Flex-profile-1          |                                                |
| Step 3 | acl-policy acl-policy-name                                       | Configures an ACL policy. Access control lists |
|        | Example:                                                         | (ACLs) perform packet filtering to control the |
|        | <pre>Device(config-wireless-flex-profile)# acl-policy ACL1</pre> | movement of packets unough a network.          |
| Step 4 | exit                                                             | Returns to wireless flex profile configuration |
|        | Example:                                                         | mode.                                          |

|        | Command or Action                                                 | Purpose                                |
|--------|-------------------------------------------------------------------|----------------------------------------|
|        | <pre>Device(config-wireless-flex-profile-acl)#     exit</pre>     |                                        |
| Step 5 | native-vlan-id                                                    | Configures native vlan-id information. |
|        | Example:                                                          |                                        |
|        | Device(config-wireless-flex-profile)#<br>native-vlan-id 25        |                                        |
| Step 6 | vlan vlan-name                                                    | Configures a VLAN.                     |
|        | Example:                                                          |                                        |
|        | Device(config-wireless-flex-profile)#<br>vlan-name VLAN0169       |                                        |
| Step 7 | acl acl-name                                                      | Configures an ACL for the interface.   |
|        | Example:                                                          |                                        |
|        | <pre>Device(config-wireless-flex-profile-vlan)#    acl ACL1</pre> |                                        |
| Step 8 | vlan-idvlan-id                                                    | Configures VLAN information.           |
|        | Example:                                                          |                                        |
|        | Device(config-wireless-flex-profile-vlan)#<br>vlan-id 169         |                                        |

# **Configuring FlexConnect**

I

# **Configuring a Switch at a Remote Site**

| Attach th                                                     | he access point, which will be enabled for FlexConnect, to a trunk or access port on the switch.                                                                                                    |
|---------------------------------------------------------------|----------------------------------------------------------------------------------------------------|
| Note                                                          | The sample configuration in this procedure shows the FlexConnect access point connected to a trunk port on the switch.                                                                                                    |
| The follo point.                                              | owing example configuration shows you how to configure a switch to support a FlexConnect access                                                                                                    |
| n this sa<br>l/0/2 with<br>has local<br>in the sw<br>pool (LC | imple configuration, the FlexConnect access point is connected to the trunk interface FastEthernet<br>th native VLAN 100. The access point needs IP connectivity on the native VLAN. The remote site<br>servers or resources on VLAN 101. A DHCP pool is created in the local switch for both the VLANs<br>itch. The first DHCP pool (NATIVE) is used by the FlexConnect access point, and the second DHCF<br>OCAL-SWITCH) is used by the clients when they associate to a WLAN that is locally switched. |

```
ip dhcp pool NATIVE
   network 209.165.200.224 255.255.255.224
   default-router 209.165.200.225
   dns-server 192.168.100.167
1
ip dhcp pool LOCAL-SWITCH
  network 209.165.201.224 255.255.255.224
   default-router 209.165.201.225
   dns-server 192.168.100.167
I
interface Gig1/0/1
description Uplink port
no switchport
ip address 209.165.202.225 255.255.254
T.
interface Gig1/0/2
description the Access Point port
switchport trunk encapsulation dotlq
switchport trunk native vlan 100
switchport trunk allowed vlan 101
switchport mode trunk
I.
interface Vlan100
ip address 209.165.200.225 255.255.255.224
1
interface Vlan101
ip address 209.165.201.225 255.255.255.224
end
T.
```

## **Configuring the Controller for FlexConnect**

You can configure the controller for FlexConnect in two environments:

- · Centrally switched WLAN
- · Locally switched WLAN

The controller configuration for FlexConnect consists of creating centrally switched and locally switched WLANs. This table shows three WLAN scenarios.

#### **Table 1: WLAN Scenarios**

| WLAN           | Security        | Authentication | Switching | Interface Mapping<br>(GUEST VLAN)          |
|----------------|-----------------|----------------|-----------|--------------------------------------------|
| Employee       | WPA1+WPA2       | Central        | Central   | Management (centrally switched GUEST VLAN) |
| Employee-local | WPA1+WPA2 (PSK) | Local          | Local     | 101 (locally switched<br>GUEST VLAN)       |

| WLAN                | Security           | Authentication | Switching | Interface Mapping<br>(GUEST VLAN)          |
|---------------------|--------------------|----------------|-----------|--------------------------------------------|
| Guest-central       | Web authentication | Central        | Central   | Management (centrally switched GUEST VLAN) |
| Employee-local-auth | WPA1+WPA2          | Local          | Local     | 101 (locally switched VLAN)                |

## Configuring Local Switching in FlexConnect Mode (GUI)

#### Procedure

| Step 1 | Choose Configuration > Tags & Profiles > Policy.                                                                                |  |
|--------|----------------------------------------------------------------------------------------------------|--|
| Step 2 | On the <b>Policy Profile</b> page, click the name of a policy profile to edit it or click <b>Add</b> to create a new one.       |  |
| Step 3 | In the Add/Edit Policy Profile window that is displayed, uncheck the Central Switching and the Central Association check boxes. |  |
| Step 4 | Click Update & Apply to Device.                                                                                                 |  |

## Configuring Local Switching in FlexConnect Mode (CLI)

|        | Command or Action                                              | Purpose                                                 |
|--------|----------------------------------------------------------------|---------------------------------------------------------|
| Step 1 | configure terminal                                             | Enters global configuration mode.                       |
|        | Example:                                                       |                                                         |
|        | Device# configure terminal                                     |                                                         |
| Step 2 | wireless profile policy profile-policy                         | Configures WLAN policy profile and enters the           |
|        | Example:                                                       | wireless policy configuration mode.                     |
|        | Device(config)# wireless profile<br>policy rr-xyz-policy-1     |                                                         |
| Step 3 | no central switching                                           | Configures the WLAN for local switching.                |
|        | Example:                                                       |                                                         |
|        | Device(config-wireless-policy)# <b>no</b><br>central switching |                                                         |
| Step 4 | end                                                            | Returns to privileged EXEC mode.                        |
|        | Example:                                                       | Alternatively, you can also press <b>Ctrl-Z</b> to exit |
|        | Device(config)# end                                            |                                                         |

### **Configuring Central Switching in FlexConnect Mode (GUI)**

#### Before you begin

Ensure that the policy profile is configured. If the policy profile is not configured, see *Configuring a Policy Profile (GUI)* section.

#### Procedure

| Step 1 | Choose Configuration > Tags & Profiles > Policy.                                                          |
|--------|----------------------------------------------------------------------------------------------------|
| Step 2 | On the <b>Policy Profile</b> page, select a policy.                                                       |
| Step 3 | In the Edit Policy Profile window, in General Tab, use the slider to enable or disable Central Switching. |
| Step 4 | Click Update & Apply to Device.                                                                           |
|        |                                                                                                    |

### **Configuring Central Switching in FlexConnect Mode**

#### Procedure

|        | Command or Action                                                  | Purpose                                                 |
|--------|--------------------------------------------------------------------|---------------------------------------------------------|
| Step 1 | configure terminal                                                 | Enters global configuration mode.                       |
|        | Example:                                                           |                                                         |
|        | Device# configure terminal                                         |                                                         |
| Step 2 | wireless profile policy profile-policy                             | Configures WLAN policy profile and enters the           |
|        | Example:                                                           | wireless policy configuration mode.                     |
|        | <pre>Device(config)# wireless profile policy rr-xyz-policy-1</pre> |                                                         |
| Step 3 | central switching                                                  | Configures the WLAN for central switching.              |
|        | Example:                                                           |                                                         |
|        | Device(config-wireless-policy)# central switching                  |                                                         |
| Step 4 | end                                                                | Returns to privileged EXEC mode.                        |
|        | Example:                                                           | Alternatively, you can also press <b>Ctrl-Z</b> to exit |
|        | Device(config)# <b>end</b>                                         | giotal configuration mode.                              |

## **Configuring an Access Point for FlexConnect**

For more information, see Configuring a Site Tag (CLI) topic in New Configuration Model chapter.

## **Configuring an Access Point for Local Authentication on a WLAN (GUI)**

#### Procedure

Procedure

| Step 1Choose Configuration > Tags & Profiles > 1 | Policy. |
|--------------------------------------------------|---------|
|--------------------------------------------------|---------|

- Step 2 In the Policy Profile page, select a policy profile name. The Edit Policy Profile window is displayed.
- **Step 3** In the General tab, deselect **Central Authentication** check box.
- Step 4 Click Update & Apply to Device.

## **Configuring an Access Point for Local Authentication on a WLAN (CLI)**

|        | Command or Action                                                                                                  | Purpose                                                                                                    |
|--------|----------------------------------------------------------------------------------------------------|----------------------------------------------------------------------------------------------------|
| Step 1 | configure terminal                                                                                                 | Enters global configuration mode.                                                                                      |
|        | <b>Example:</b><br>Device# configure terminal                                                                      |                                                                                                    |
| Step 2 | <pre>wireless profile policy profile-policy Example: Device(config)# wireless profile policy rr-xyz-policy-1</pre> | Configures WLAN policy profile and enters the wireless policy configuration mode.                                      |
| Step 3 | <pre>no central authentication Example: Device(config-wireless-policy) # no central authentication</pre>           | Configures the WLAN for local authentication.                                                                          |
| Step 4 | end<br>Example:<br>Device(config)# end                                                                             | Returns to privileged EXEC mode.<br>Alternatively, you can also press <b>Ctrl-Z</b> to exit global configuration mode. |

# **Connecting Client Devices to WLANs**

Follow the instructions for your client device to create profiles to connect to the WLANs you created, as specified in the #unique\_137.

In the example scenarios (see #unique\_137), there are three profiles on the client:

1. To connect to the *employee* WLAN, create a client profile that uses WPA or WPA2 with PEAP-MSCHAPV2 authentication. After the client is authenticated, the client is allotted an IP address by the management VLAN of the controller.

- 2. To connect to the *local-employee* WLAN, create a client profile that uses WPA or WPA2 authentication. After the client is authenticated, the client is allotted an IP address by VLAN 101 on the local switch.
- **3.** To connect to the *guest-central* WLAN, create a client profile that uses open authentication. After the client is authenticated, the client is allocated an IP address by VLAN 101 on the network local to the access point. After the client connects, a local user can enter any HTTP address in the web browser. The user is automatically directed to the controller to complete the web authentication process. When the web login window appears, the user should enter the username and password.

## **Configuring FlexConnect Ethernet Fallback**

### Information About FlexConnect Ethernet Fallback

You can configure an AP to shut down its radio when the Ethernet link is not operational. When the Ethernet link comes back to operational state, you can configure the AP to set its radio back to operational state. This feature is independent of the AP being in connected or standalone mode. When the radios are shut down, the AP does not broadcast the WLANs, and therefore, the clients cannot connect to the AP, either through first association or through roaming.

### **Configuring FlexConnect Ethernet Fallback**

#### Before you begin

This feature is not applicable to APs with multiple ports.

| Procedu | ıre |
|---------|-----|
|---------|-----|

|        | Command or Action                                            | Purpose                                       |  |
|--------|--------------------------------------------------------------|-----------------------------------------------|--|
| Step 1 | configure terminal                                           | Enters global configuration mode.             |  |
|        | Example:                                                     |                                               |  |
|        | Device# configure terminal                                   |                                               |  |
| Step 2 | wireless profile flex flex-profile-name                      | Configures a wireless flex profile and enters |  |
|        | Example:                                                     | wireless flex profile configuration mode.     |  |
|        | Device(config) # wireless profile flex<br>test               |                                               |  |
| Step 3 | fallback-radio-shut                                          | Enables radio interface shutdown.             |  |
|        | Example:                                                     |                                               |  |
|        | Device(config-wireless-flex-profile)#<br>fallback-radio-shut |                                               |  |
| Step 4 | end                                                          | Exits configuration mode and returns to       |  |
|        | Example:                                                     | privileged EXEC mode.                         |  |
|        | <pre>Device(config-wireless-flex-profile)# end</pre>         |                                               |  |

#### FlexConnect

I

|        | Command or Action                                            | Purpose                                                              |
|--------|--------------------------------------------------------------|----------------------------------------------------------------------|
| Step 5 | show wireless profile flex detailed <i>flex-profile-name</i> | (Optional) Displays detailed information about the selected profile. |
|        | Example:                                                     |                                                                      |
|        | Device# show wireless profile flex detailed test             |                                                                      |

# Flex AP Local Authentication (GUI)

| Step 1                                                                                                    | Choose Configuration > Tags & Profiles > Flex.                                                                                                    |  |  |
|----------------------------------------------------------------------------------------------------|----------------------------------------------------------------------------------------------------|--|--|
| Step 2                                                                                                    | In the Flex page, click the name of the Flex Profile or click Add to create a new one.                                                                                                    |  |  |
| Step 3                                                                                                    | In the <b>Add/Edit Flex Profile</b> window that is displayed, click the <b>Local Authentication</b> tab.<br>When local authentication and association is enabled in Access Point with Flex mode, the following occurs:                       |  |  |
|                                                                                                    |                                                                                                    |  |  |
|                                                                                                    | • AP handles the authentication.                                                                                                    |  |  |
|                                                                                                    | • AP handles the rejection of client joins (in Mobility).                                                                                                    |  |  |
|                                                                                                    | <b>Note</b> The controller does not increment statistics when AP rejects client association.                                                                                                    |  |  |
| Step 4                                                                                                    | Choose the server group from the RADIUS Server Group drop-down list.                                                                                                    |  |  |
| Step 5                                                                                                    | Use the Local Accounting Radius Server Group drop down to select the RADIUS server group.                                                                                                    |  |  |
| Step 6                                                                                                    | Check the Local Client Roaming check box to enable client roaming.                                                                                                    |  |  |
| Step 7                                                                                                    | Choose the profile from the EAP Fast Profile drop-down list.                                                                                                    |  |  |
| Step 8                                                                                                    | Choose to enable or disable the following:                                                                                                    |  |  |
| • LEAP: Lightweight Extensible Authentication Protocol (LEAP) is an 802.1X authenticative wireless LANs and supports strong mutual authentication between the client and a RADIU a logon password as the shared secret. It provides dynamic per-user, per-session encryptic |                                                                                                    |  |  |
|                                                                                                    | • PEAP: Protected Extensible Authentication Protocol (PEAP) is a protocol that encapsulates the Extensible Authentication Protocol (EAP) within an encrypted and authenticated Transport Layer Security (TLS) tunnel.                        |  |  |
|                                                                                                    | • TLS: Transport Layer Security (TLS) is a cryptographic protocol that provide communications security over a computer network.                                                                                                    |  |  |
|                                                                                                    | • RADIUS: Remote Authentication Dial-In User Service (RADIUS) is a networking protocol that provides centralized Authentication, Authorization, and Accounting (AAA or Triple A) management for users who connect and use a network service. |  |  |
| Step 9                                                                                                    | In the Users section, click Add.                                                                                                    |  |  |
| Step 10                                                                                                    | Enter username and password details and click Save.                                                                                                    |  |  |
|                                                                                                    |                                                                                                    |  |  |

Step 11 Click Save & Apply to Device.

# **Flex AP Local Authentication (CLI)**

# 

Note

• The Cisco Catalyst 9800 Series Wireless Controller + FlexConnect local authentication + AP acting as RADIUS are not supported on Cisco COS and IOS APs.

|        | Command or Action                                                     | Purpose                                                               |
|--------|-----------------------------------------------------------------------|-----------------------------------------------------------------------|
| Step 1 | aaa new-model                                                         | Creates a AAA authentication model.                                   |
|        | Example:                                                              |                                                                       |
|        | Device(config)# aaa new-model                                         |                                                                       |
| Step 2 | aaa session-id common                                                 | Ensures that all the session IDs information                          |
|        | Example:                                                              | that is sent out from the RADIUS group for a given call are identical |
|        | Device(config)# aaa session-id common                                 | given can are identical.                                              |
| Step 3 | dot1x system-auth-control                                             | Enables system authorization control for the                          |
|        | Example:                                                              | RADIUS group.                                                         |
|        | Device(config) # dot1x<br>system-auth-control                         |                                                                       |
| Step 4 | eap profile name                                                      | Creates an EAP profile.                                               |
|        | Example:                                                              |                                                                       |
|        | Device(config)# eap profile aplocal-test                              |                                                                       |
| Step 5 | method fast                                                           | Configures the FAST method on the profile.                            |
|        | Example:                                                              |                                                                       |
|        | <pre>Device(config-eap-profile)# method fast</pre>                    |                                                                       |
| Step 6 | exit                                                                  | Returns to configuration mode.                                        |
|        | Example:                                                              |                                                                       |
|        | <pre>Device(config-radius-server) # exit</pre>                        |                                                                       |
| Step 7 | wireless profile flex <i>flex-profile</i>                             | Configures the flex policy.                                           |
|        | Example:                                                              |                                                                       |
|        | <pre>Device(config)# wireless profile flex default-flex-profile</pre> |                                                                       |
| Step 8 | local-auth ap eap-fast name                                           | Configures EAP-FAST profile details.                                  |
|        | Example:                                                              |                                                                       |

|         | Command or Action                                                                   | Purpose                                       |
|---------|-------------------------------------------------------------------------------------|-----------------------------------------------|
|         | Device(config-wireless-flex-profile)#<br>local-auth ap eap-fast aplocal-test        |                                               |
| Step 9  | local-auth ap leap                                                                  | Configures the LEAP method.                   |
|         | Example:                                                                            |                                               |
|         | Device(config-wireless-flex-profile)#<br>local-auth ap leap                         |                                               |
| Step 10 | local-auth ap peap                                                                  | Configures the PEAP method.                   |
|         | Example:                                                                            |                                               |
|         | Device(config-wireless-flex-profile)#<br>local-auth ap peap                         |                                               |
| Step 11 | local-auth ap username username                                                     | Configures username and password.             |
|         | Example:                                                                            |                                               |
|         | <pre>Device(config-wireless-flex-profile)# local-auth ap username test1 test1</pre> |                                               |
| Step 12 | local-auth ap username username password                                            | Configures another username and password.     |
|         | Example:                                                                            |                                               |
|         | <pre>Device(config-wireless-flex-profile)# local-auth ap username test2 test2</pre> |                                               |
| Step 13 | exit                                                                                | Returns to configuration mode.                |
|         | Example:                                                                            |                                               |
|         | <pre>Device(config-wireless-flex-profile)# exit</pre>                               |                                               |
| Step 14 | wireless profile policy policy-profile                                              | Configures profile policy.                    |
|         | Example:                                                                            |                                               |
|         | Device(config)# wireless profile policy<br>default-policy-profile                   |                                               |
| Step 15 | shutdown                                                                            | Disables the policy profile.                  |
|         | Example:                                                                            |                                               |
|         | Device(config-wireless-policy)# shutdown                                            |                                               |
| Step 16 | no central authentication                                                           | Disables central (controller) authentication. |
|         | Example:                                                                            |                                               |
|         | Device(config)# no central authentication                                           |                                               |
| Step 17 | vlan-id vlan-id                                                                     | Configures VLAN name or VLAN ID.              |
|         | Example:                                                                            |                                               |
|         | Device(config)# vlan-id 54                                                          |                                               |

I

|         | Command or Action           | Purpose                    |
|---------|-----------------------------|----------------------------|
| Step 18 | no shutdown                 | Enables the configuration. |
|         | Example:                    |                            |
|         | Device(config)# no shutdown |                            |

# **Flex AP Local Authentication with External Radius Server**

In this mode, an access point handles client authentication and switches client data packets locally. This state is valid in standalone mode and connected mode.

|        | Command or Action                                                                    | Purpose                                                                                                    |
|--------|--------------------------------------------------------------------------------------|----------------------------------------------------------------------------------------------------|
| Step 1 | aaa new-model                                                                        | Creates a AAA authentication model.                                                                                                    |
|        | Example:                                                                             |                                                                                                    |
|        | Device(config)# aaa new-model                                                        |                                                                                                    |
| Step 2 | aaa session-id common                                                                | Ensures that all the session ID's information                                                                                                    |
|        | Example:                                                                             | that is sent out, from the RADIUS group for a                                                                                                    |
|        | Device(config)# aaa session-id common                                                | given can are identical.                                                                                                    |
| Step 3 | dot1x system-auth-control                                                            | Enables the system authorization control for                                                                                                    |
|        | Example:                                                                             | the RADIUS group.                                                                                                    |
|        | Device(config) # dot1x                                                               |                                                                                                    |
|        | system-auth-control                                                                  |                                                                                                    |
| Step 4 | radius server server-name                                                            | Specifies the RADIUS server name.                                                                                                    |
|        | <b>Example:</b><br>Device(config)# radius server<br>Test-SERVER1                     | Note To authenticate clients with<br>freeradius over RADSEC, you<br>should generate an RSA key<br>longer than 1024 bit. Use the<br>crypto key generate rsa<br>general-keys exportable label<br>name command to achieve this. |
|        |                                                                                      | Do not configure <b>key-wrap</b><br>option under the radius server<br>and radius server group, as it may<br>lead to clients getting stuck in<br>authentication state.                                                        |
| Step 5 | address {ipv4   ipv6} ip address {auth-port<br>port-number   acct-port port-number } | Specifies the primary RADIUS server parameters.                                                                                                    |
|        | Example:                                                                             |                                                                                                    |

|         | Command or Action                                                                                             | Purpose                                                                           |
|---------|----------------------------------------------------------------------------------------------------|-----------------------------------------------------------------------------------|
|         | Device(config-radius-server)# address<br>ipv4 124.3.50.62 auth-port 1112<br>acct-port 1113                    |                                                                                   |
|         | <pre>Device(config-radius-server)# address<br/>ipv6 2001:DB8:0:20::15 auth-port 1812<br/>acct-port 1813</pre> |                                                                                   |
| Step 6  | key string                                                                                                    | Specifies the authentication and encryption                                       |
|         | Example:                                                                                                    | key used between the device and the RADIUS daemon running on the RADIUS server.   |
|         | Device(config-radius-server)# key<br>test123                                                                  | <b>Note</b> The maximum number of characters allowed for the shared secret is 63. |
| Step 7  | radius server server-name                                                                                     | Specifies the RADIUS server name.                                                 |
|         | Example:                                                                                                    |                                                                                   |
|         | Device(config)# radius server<br>Test-SERVER2                                                                 |                                                                                   |
| Step 8  | address {ipv4   ipv6} ip address {auth-port<br>port-number   acct-port port-number }                          | Specifies the secondary RADIUS server parameters.                                 |
|         | Example:                                                                                                    |                                                                                   |
|         | Device(config-radius-server)# address<br>ipv4 124.3.52.62 auth-port 1112<br>acct-port 1113                    |                                                                                   |
|         | <pre>Device(config-radius-server)# address<br/>ipv6 2001:DB8:0:21::15 auth-port 1812<br/>acct-port 1813</pre> |                                                                                   |
| Step 9  | key string                                                                                                    | Specifies the authentication and encryption                                       |
|         | Example:                                                                                                    | key used between the device and the RADIUS<br>daemon running on the RADIUS server |
|         | <pre>Device(config-radius-server)# key test113</pre>                                                          |                                                                                   |
| Step 10 | exit                                                                                                    | Returns to configuration mode.                                                    |
|         | Example:                                                                                                    |                                                                                   |
|         | Device(config-radius-server)# exit                                                                            |                                                                                   |
| Step 11 | aaa group server radius server-group                                                                          | Creates a RADIUS server group identification.                                     |
|         | Example:                                                                                                    | <b>Note</b> <i>server-group</i> refers to the server                              |
|         | <pre>Device(config)# aaa group server radius    aaa_group_name</pre>                                          | from 1 to 32 alphanumeric characters.                                             |
| Step 12 | radius server server-name                                                                                     | Specifies the RADIUS server name.                                                 |
|         | Example:                                                                                                    |                                                                                   |
|         | Device(config)# radius server<br>Test-SERVER1                                                                 |                                                                                   |

I

|         | Command or Action                                                                         | Purpose                                       |
|---------|-------------------------------------------------------------------------------------------|-----------------------------------------------|
| Step 13 | radius server server-name                                                                 | Specifies the RADIUS server name.             |
|         | Example:                                                                                  |                                               |
|         | Device(config-radius-server)# radius<br>server Test-SERVER2                               |                                               |
| Step 14 | exit                                                                                      | Exit from RADIUS server configuration mode.   |
|         | Example:                                                                                  |                                               |
|         | Device(config-radius-server)# exit                                                        |                                               |
| Step 15 | wireless profile flex flex-profile                                                        | Creates a new flex policy.                    |
|         | Example:                                                                                  |                                               |
|         | <pre>Device(config)# wireless profile flex default-flex-profile</pre>                     |                                               |
| Step 16 | local-auth radius-server-group server-group                                               | Configures the authentication server group    |
|         | Example:                                                                                  | name.                                         |
|         | Device(config-wireless-flex-profile)#<br>local-auth radius-server-group<br>aaa_group_name |                                               |
| Step 17 | exit                                                                                      | Returns to configuration mode.                |
|         | Example:                                                                                  |                                               |
|         | <pre>Device (config-wireless-flex-profile) # exit</pre>                                   |                                               |
| Step 18 | wireless profile policy policy-profile                                                    | Configures a WLAN policy profile.             |
|         | Example:                                                                                  |                                               |
|         | <pre>Device(config)# wireless profile policy   default-policy-profile</pre>               |                                               |
| Step 19 | shutdown                                                                                  | Disables a policy profile.                    |
|         | Example:                                                                                  |                                               |
|         | Device(config-wireless-policy)# shutdown                                                  |                                               |
| Step 20 | no central authentication                                                                 | Disables central (controller) authentication. |
|         | Example:                                                                                  |                                               |
|         | Device(config-wireless-policy)# no<br>central authentication                              |                                               |
| Step 21 | vlan-id vlan-id                                                                           | Configures a VLAN name or VLAN Id.            |
|         | Example:                                                                                  |                                               |
|         | Device(config-wireless-policy)# vlan-id<br>54                                             |                                               |
| Step 22 | no shutdown                                                                               | Enables the configuration.                    |
|         | Example:                                                                                  |                                               |

| Command or Action                              | Purpose |
|------------------------------------------------|---------|
| Device(config-wireless-policy)# no<br>shutdown |         |

# Configuration Example: FlexConnect with Central and Local Authentication

To see configuration example on how to configure a controller for FlexConnect central and local authentication, see the FlexConnect Configuration with Central and Local Authentication on Catalyst 9800 Wireless Controllers document.

# **NAT-PAT for FlexConnect**

If you want to use a central DHCP server to service clients across remote sites, NAT-PAT should be enabled.

An AP translates the traffic coming from a client and replaces the client's IP address with its own IP address.

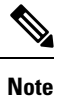

You must enable local switching, central DHCP, and DHCP required using the (**ipv4 dhcp required**) command to enable NAT and PAT.

## **Configuring NAT-PAT for a WLAN or a Remote LAN**

### **Creating a WLAN**

Follow the steps given here to create a WLAN.

|        | Command or Action                             | Purpose                                                                      |
|--------|-----------------------------------------------|------------------------------------------------------------------------------|
| Step 1 | configure terminal                            | Enters global configuration mode.                                            |
|        | Example:                                      |                                                                              |
|        | Device# configure terminal                    |                                                                              |
| Step 2 | wlan wlan-name wlan-id SSID-name              | Enters the WLAN configuration sub-mode.                                      |
|        | Example:                                      | • <i>wlan-name</i> —Enter the profile name. The                              |
|        | Device(config)# wlan wlan-demo 1<br>ssid-demo | range is from 1 to 32 alphanumeric characters.                               |
|        |                                               | • <i>wlan-id</i> —Enter the WLAN ID. The range is from 1 to 512.             |
|        |                                               | • SSID-name—Enter the Service Set<br>Identifier (SSID) for this WLAN. If the |

|        | Command or Action                | Purpose                                                                               |
|--------|----------------------------------|---------------------------------------------------------------------------------------|
|        |                                  | SSID is not specified, the WLAN profile<br>name is set as the SSID.                   |
|        |                                  | <b>Note</b> If you have already configured WLAN, enter <i>wlan wlan-name</i> command. |
| Step 3 | no shutdown                      | Shut down the WLAN.                                                                   |
|        | Example:                         |                                                                                       |
|        | Device(config-wlan)# no shutdown |                                                                                       |
| Step 4 | end                              | Returns to privileged EXEC mode.                                                      |
|        | Example:                         | Alternatively, you can also press <b>Ctrl-Z</b> to exit                               |
|        | Device(config-wlan)# end         | giotal comparation mode.                                                              |

### **Configuring a Wireless Profile Policy and NAT-PAT (GUI)**

#### Procedure

| Step 1 | Choose Configuration > Tags & Profiles > Policy.                                      |
|--------|---------------------------------------------------------------------------------------|
| Step 2 | Click Add.                                                                            |
| Step 3 | In the General tab, enter the Name of the policy.                                     |
| Step 4 | Disable the Central Switching toggle button.                                          |
| Step 5 | Enable the <b>Central DHCP</b> toggle button.                                         |
| Step 6 | Enable the <b>Flex NAT/PAT</b> toggle button.                                         |
| Step 7 | In the Advanced tab, under the DHCP Settings, check the IPv4 DHCP Required check box. |
| Step 8 | Click Apply to Device.                                                                |
| -      |                                                                                       |

### **Configuring a Wireless Profile Policy and NAT-PAT**

Follow the procedure given below to configure a wireless profile policy and NAT-PAT:

|        | Command or Action                      | Purpose                                |
|--------|----------------------------------------|----------------------------------------|
| Step 1 | configure terminal                     | Enters global configuration mode.      |
|        | Example:                               |                                        |
|        | Device# configure terminal             |                                        |
| Step 2 | wireless profile policy profile-policy | Configures the policy profile for NAT. |
|        | Example:                               |                                        |

|        | Command or Action                                               | Purpose                                                                            |
|--------|-----------------------------------------------------------------|------------------------------------------------------------------------------------|
|        | Device(config)# wireless profile policy<br>nat-enabled-policy   |                                                                                    |
| Step 3 | no central switching                                            | Configures the WLAN for local switching.                                           |
|        | Example:                                                        |                                                                                    |
|        | <pre>Device(config-wireless-policy)# no central switching</pre> |                                                                                    |
| Step 4 | ipv4 dhcp required                                              | Configures the DHCP parameters for WLAN.                                           |
|        | Example:                                                        |                                                                                    |
|        | <pre>Device(config-wireless-policy)# ipv4 dhcp required</pre>   |                                                                                    |
| Step 5 | central dhcp                                                    | Configures the central DHCP for locally                                            |
|        | Example:                                                        | switched clients.                                                                  |
|        | <pre>Device(config-wireless-policy)# central     dhcp</pre>     |                                                                                    |
| Step 6 | flex nat-pat                                                    | Enables NAT-PAT.                                                                   |
|        | Example:                                                        |                                                                                    |
|        | <pre>Device(config-wireless-policy)# flex nat-pat</pre>         |                                                                                    |
| Step 7 | no shutdown                                                     | Enables policy profile.                                                            |
|        | Example:                                                        |                                                                                    |
|        | Device(config-wireless-policy)# no shutdown                     |                                                                                    |
| Step 8 | end                                                             | Returns to privileged EXEC mode.                                                   |
|        | <pre>Example: Device(config-wireless-policy)# end</pre>         | Alternatively, you can also press <b>Ctrl-Z</b> to exit global configuration mode. |
|        |                                                                 |                                                                                    |

### Mapping a WLAN to a Policy Profile

I

Follow the procedure given below to map a WLAN to a policy profile:

|        | Command or Action                               | Purpose                                       |
|--------|-------------------------------------------------|-----------------------------------------------|
| Step 1 | configure terminal                              | Enters global configuration mode.             |
|        | Example:                                        |                                               |
|        | Device# configure terminal                      |                                               |
| Step 2 | wireless tag policy policy-tag-name             | Configures a policy tag and enters policy tag |
|        | Example:                                        | configuration mode.                           |
|        | Device(config)# wireless tag policy<br>demo-tag |                                               |

|        | Command or Action                                                      | Purpose                                                                            |
|--------|------------------------------------------------------------------------|------------------------------------------------------------------------------------|
| Step 3 | wlan wlan-name policy profile-policy-name                              | Maps a policy profile to a WLAN profile.                                           |
|        | Example:                                                               |                                                                                    |
|        | Device(config-policy-tag)# wlan wlan-demo<br>policy nat-enabled-policy |                                                                                    |
| Step 4 | end                                                                    | Returns to privileged EXEC mode.                                                   |
|        | <pre>Example: Device(config-policy-tag)# end</pre>                     | Alternatively, you can also press <b>Ctrl-Z</b> to exit global configuration mode. |

### **Configuring a Site Tag**

Follow the procedure given below to configure a site tag:

#### Procedure

|           | Command or Action                                 | Purpose                                                 |
|-----------|---------------------------------------------------|---------------------------------------------------------|
| Step 1    | configure terminal                                | Enters global configuration mode.                       |
|           | Example:                                          |                                                         |
|           | Device# configure terminal                        |                                                         |
| Step 2 wi | wireless tag site site-name                       | Configures a site tag and enters site tag               |
|           | Example:                                          | configuration mode.                                     |
|           | Device(config)# wireless tag site<br>flex-site    |                                                         |
| Step 3    | no local-site                                     | Moves an access point to FlexConnect mode.              |
|           | Example:                                          |                                                         |
|           | <pre>Device(config-site-tag)# no local-site</pre> |                                                         |
| Step 4    | end                                               | Returns to privileged EXEC mode.                        |
|           | Example:                                          | Alternatively, you can also press <b>Ctrl-Z</b> to exit |
|           | Device(config-site-tag)# end                      | giotal configuration mode.                              |

### Attaching a Policy Tag and a Site Tag to an Access Point (GUI)

- Step 1
   Choose Configuration > Wireless > Access Points.
- **Step 2** Click the **Access Point** name.
- **Step 3** Go to the **Tags** section.
- **Step 4** Choose the **Policy Tag** from the **Policy** drop-down list.
- **Step 5** Choose the **Site Tag** from the **Site** drop-down list.

Step 6 Click Update and Apply to Device.

### Attaching a Policy Tag and a Site Tag to an Access Point

Follow the procedure given below to attach a policy tag and a site tag to an access point:

#### Procedure

|        | Command or Action                                    | Purpose                                |
|--------|------------------------------------------------------|----------------------------------------|
| Step 1 | configure terminal                                   | Enters global configuration mode.      |
|        | Example:                                             |                                        |
|        | Device# configure terminal                           |                                        |
| Step 2 | ap mac-address                                       | Configures Cisco APs and enters ap-tag |
|        | Example:                                             | configuration mode.                    |
|        | Device(config)# ap F866.F267.7DFB                    |                                        |
| Step 3 | policy-tag policy-tag-name                           | Maps a policy tag to the AP.           |
|        | Example:                                             |                                        |
|        | Device(config-ap-tag)# policy-tag<br>demo-tag        |                                        |
| Step 4 | site-tag site-tag-name                               | Maps a site tag to the AP.             |
|        | Example:                                             |                                        |
|        | <pre>Device(config-ap-tag)# site-tag flex-site</pre> |                                        |
| Step 5 | end                                                  | Returns to privileged EXEC mode.       |
|        | Example:                                             |                                        |
|        | Device(config-ap-tag)# end                           |                                        |

# Split Tunneling for FlexConnect

If a client that connects over a WAN link that is associated with a centrally switched WLAN has to send traffic to a device present in the local site, this traffic should be sent over CAPWAP to the controller, and the same traffic is sent back to the local site either over CAPWAP or with the help of some off-band connectivity.

This process consumes WAN link bandwidth unnecessarily. To avoid this, you can use the Split Tunneling feature, which allows the traffic sent by a client to be classified based on the packet contents. The matching packets are locally switched and the rest of the traffic is centrally switched. The traffic that is sent by the client that matches the IP address of the device present in the local site can be classified as locally switched traffic, and the rest of the traffic as centrally switched.

To configure local split tunneling on an AP, ensure that you have enabled DCHP Required on the policy profile using the (**ipv4 dhcp required**) command. This ensures that the client that is associating with the split WLAN does DHCP.

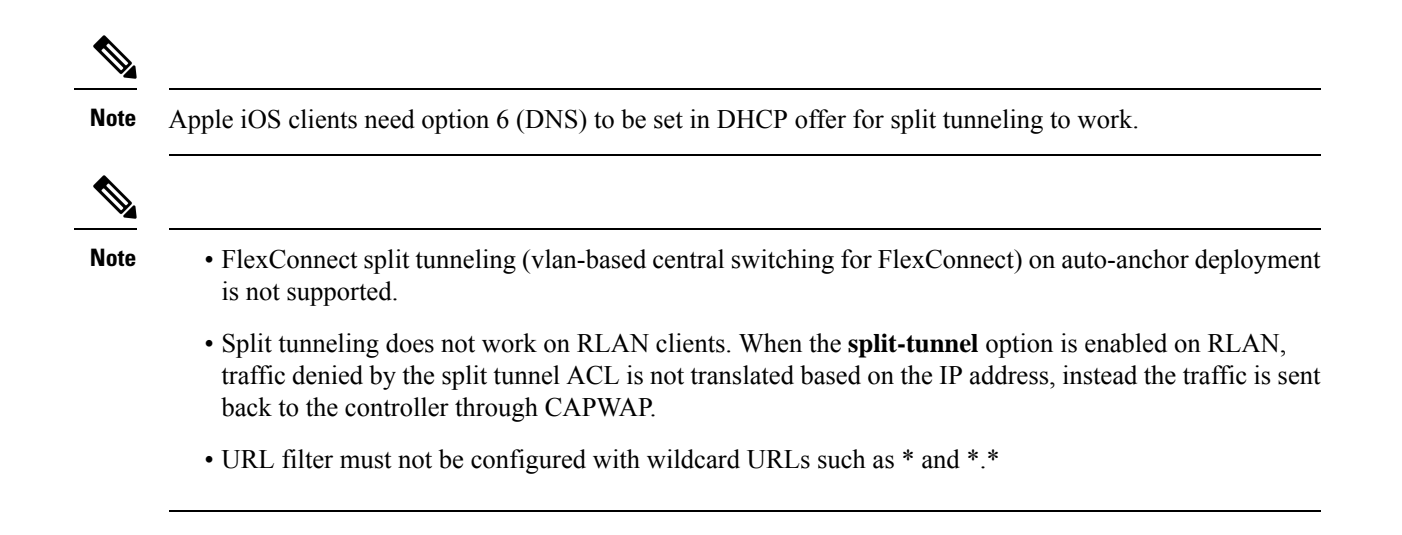

## **Configuring Split Tunneling for a WLAN or Remote LAN**

### **Defining an Access Control List for Split Tunneling (GUI)**

#### Procedure

| Cł         | noose Configuration > Security > ACL.                                                                                                  |
|------------|----------------------------------------------------------------------------------------------------|
| Cl         | ick Add.                                                                                                    |
| In         | the Add ACL Setup dialog box, enter the ACL Name.                                                                                      |
| Ch         | noose the ACL type from the ACL Type drop-down list.                                                                                   |
| Ur         | nder the <b>Rules</b> settings, enter the <b>Sequence</b> number and choose the <b>Action</b> as either <b>permit</b> or <b>deny</b> . |
| Ch         | noose the required source type from the Source Type drop-down list.                                                                    |
| a)         | If you choose the source type as <b>Host</b> , then you must enter the <b>Host Name/IP</b> .                                           |
| b)         | If you choose the source type as <b>Network</b> , then you must specify the <b>Source IP</b> address and <b>Source Wildcard</b> mask.  |
| Ch         | heck the <b>Log</b> check box if you want the logs.                                                                                    |
| Click Add. |                                                                                                    |
| Ad         | d the rest of the rules and click Apply to Device.                                                                                     |

### **Defining an Access Control List for Split Tunneling**

Follow the procedure given below to define an Access Control List (ACL) for split tunneling:

|        | Command or Action                                                  | Purpose                                          |
|--------|--------------------------------------------------------------------|--------------------------------------------------|
| Step 1 | configure terminal                                                 | Enters global configuration mode.                |
|        | Example:                                                           |                                                  |
|        | Device# configure terminal                                         |                                                  |
| Step 2 | ip access-list extended name                                       | Defines an extended IPv4 access list using a     |
|        | Example:                                                           | name, and enters access-list configuration mode. |
|        | <pre>Device(config)# ip access-list extended   split_mac_acl</pre> |                                                  |
| Step 3 | deny ip any host hostname                                          | Allows the traffic to switch centrally.          |
|        | Example:                                                           |                                                  |
|        | Device(config-ext-nacl)# deny ip any host<br>9.9.2.21              |                                                  |
| Step 4 | permit ip any any                                                  | Allows the traffic to switch locally.            |
|        | Example:                                                           |                                                  |
|        | <pre>Device(config-ext-nacl)# permit ip any<br/>any</pre>          |                                                  |
| Step 5 | end                                                                | Exits configuration mode and returns to          |
|        | Example:                                                           | privileged EXEC mode.                            |
|        | Device(config-ext-nacl)# end                                       |                                                  |

#### Procedure

### Linking an ACL Policy to the Defined ACL

Follow the procedure given below to link an ACL policy to the defined ACL:

#### Procedure

|        | Command or Action                                                         | Purpose                                       |
|--------|---------------------------------------------------------------------------|-----------------------------------------------|
| Step 1 | configure terminal                                                        | Enters global configuration mode.             |
|        | Example:                                                                  |                                               |
|        | Device# configure terminal                                                |                                               |
| Step 2 | wireless profile flex <i>flex-profile</i>                                 | Configures the Flex profile and enters flex   |
|        | Example:                                                                  | profile configuration mode.                   |
|        | <pre>Device(config)# wireless profile flex flex-profile</pre>             |                                               |
| Step 3 | acl-policy acl policy name                                                | Configures an ACL policy for the defined ACL. |
|        | Example:                                                                  |                                               |
|        | <pre>Device(config-wireless-flex-profile)# acl-policy split_mac_acl</pre> |                                               |

|        | Command or Action                                    | Purpose                                 |
|--------|------------------------------------------------------|-----------------------------------------|
| Step 4 | end                                                  | Exits configuration mode and returns to |
|        | Example:                                             | privileged EXEC mode.                   |
|        | <pre>Device(config-wireless-flex-profile)# end</pre> |                                         |

### **Creating a WLAN**

Follow the procedure given below to create a WLAN.

#### Procedure

|        | Command or Action                                                | Purpose                                                                                                    |
|--------|------------------------------------------------------------------|----------------------------------------------------------------------------------------------------|
| Step 1 | configure terminal                                               | Enters global configuration mode.                                                                                                    |
|        | Example:                                                         |                                                                                                    |
|        | Device# configure terminal                                       |                                                                                                    |
| Step 2 | wlan wlan-name wlan-id SSID-name                                 | Specifies the WLAN name and ID:                                                                                                    |
|        | <b>Example:</b><br>Device(config)# wlan wlan-demo 1<br>ssid-demo | • <i>wlan-name</i> —Enter the profile name. The range is from 1 to 32 alphanumeric characters.                                                              |
|        |                                                                  | • <i>wlan-id</i> —Enter the WLAN ID. The range is from 1 to 512.                                                                                            |
|        |                                                                  | • <i>SSID-name</i> —Enter the Service Set<br>Identifier (SSID) for this WLAN. If the<br>SSID is not specified, the WLAN profile<br>name is set as the SSID. |
| Step 3 | no shutdown                                                      | Enables the WLAN.                                                                                                    |
|        | Example:                                                         |                                                                                                    |
|        | Device(config-wlan)# no shutdown                                 |                                                                                                    |
| Step 4 | end                                                              | Returns to privileged EXEC mode.                                                                                                    |
|        | <pre>Example: Device(config-wlan)# end</pre>                     | Alternatively, you can also press <b>Ctrl-Z</b> to exit global configuration mode.                                                                          |

## Configuring a Wireless Profile Policy and a Split MAC ACL Name (GUI)

- **Step 1** Choose **Configuration** > **Tags & Profiles** > **Policy**.
- Step 2 Click Add.
- **Step 3** In the **General** tab, enter the **Name** of the policy.

| Step 4 | Enable the <b>Central Switching</b> toggle button.                                                                                                    |  |
|--------|----------------------------------------------------------------------------------------------------|--|
| Step 5 | Enable the <b>Central DHCP</b> toggle button.                                                                                                    |  |
| Step 6 | In the <b>Advanced</b> tab, under the <b>DHCP</b> settings, check the <b>IPv4 DHCP Required</b> check box and enter the <b>DHCP Server IP Address</b> . |  |
| Step 7 | Under the <b>WLAN Flex Policy</b> settings, choose the split MAC ACL from the <b>Split MAC ACL</b> drop-down list.                                      |  |
| Step 8 | Click Apply to Device.                                                                                                    |  |

### **Configuring a Wireless Profile Policy and a Split MAC ACL Name**

Follow the procedure given below to configure a wireless profile policy and a split MAC ACL name:

|        | Command or Action                                                              | Purpose                                           |
|--------|--------------------------------------------------------------------------------|---------------------------------------------------|
| Step 1 | configure terminal                                                             | Enters global configuration mode.                 |
|        | Example:                                                                       |                                                   |
|        | Device# configure terminal                                                     |                                                   |
| Step 2 | wireless profile policy profile-policy                                         | Configures a WLAN policy profile and enters       |
|        | Example:                                                                       | wireless policy configuration mode.               |
|        | <pre>Device(config)# wireless profile policy split-tunnel-enabled-policy</pre> |                                                   |
| Step 3 | flex split-mac-acl split-mac-acl-name                                          | Configures a split MAC ACL name.                  |
|        | Example:                                                                       | Note You should use the same ACL                  |
|        | <pre>Device(config-wireless-policy)# flex split-mac-acl split_mac_acl</pre>    | name for linking the flex and the policy profile. |
| Step 4 | central switching                                                              | Configures WLAN for central switching.            |
|        | Example:                                                                       |                                                   |
|        | <pre>Device(config-wireless-policy)# central    switching</pre>                |                                                   |
| Step 5 | central dhcp                                                                   | Enables central DHCP for centrally switched       |
|        | Example:                                                                       | clients.                                          |
|        | Device(config-wireless-policy)# central dhcp                                   |                                                   |
| Step 6 | ipv4 dhcp required                                                             | Configures the DHCP parameters for a WLAN.        |
|        | Example:                                                                       |                                                   |
|        | <pre>Device(config-wireless-policy)# ipv4 dhcp<br/>required</pre>              |                                                   |
| Step 7 | <b>ipv4 dhcp server</b> <i>ip_address</i>                                      | Configures the override IP address of the DHCP    |
|        | Example:                                                                       | server.                                           |

I

|        | Command or Action                                             | Purpose                   |
|--------|---------------------------------------------------------------|---------------------------|
|        | Device(config-wireless-policy)# ipv4 dhcp<br>server 9.1.0.100 |                           |
| Step 8 | no shutdown                                                   | Enables a policy profile. |
|        | Example:                                                      |                           |
|        | Device(config-wireless-policy)# no<br>shutdown                |                           |

## Mapping a WLAN to a Policy Profile (GUI)

#### Procedure

| Step 1 | Choose Configuration > Tags & Profiles > Tags.                    |
|--------|-------------------------------------------------------------------|
| Step 2 | Click Add.                                                        |
| Step 3 | Enter the Name of the Tag Policy.                                 |
| Step 4 | Under WLAN-POLICY Maps tab, click Add .                           |
| Step 5 | Choose the WLAN Profile from the WLAN Profile drop-down list.     |
| Step 6 | Choose the Policy Profile from the Policy Profile drop-down list. |
| Step 7 | Click the <b>Tick</b> Icon .                                      |
| Step 8 | Click Apply to Device.                                            |
|        |                                                                   |

### **Mapping WLAN to a Policy Profile**

Follow the procedure given below to map WLAN to a policy profile.

|        | Command or Action                                                               | Purpose                                       |
|--------|---------------------------------------------------------------------------------|-----------------------------------------------|
| Step 1 | configure terminal                                                              | Enters global configuration mode.             |
|        | Example:                                                                        |                                               |
|        | Device# configure terminal                                                      |                                               |
| Step 2 | wireless tag policy policy-tag-name                                             | Configures a policy tag and enters policy tag |
|        | Example:                                                                        | configuration mode.                           |
|        | <pre>Device(config)# wireless tag policy split-tunnel-enabled-tag</pre>         |                                               |
| Step 3 | wlan wlan-name policy profile-policy-name                                       | Maps a policy profile to a WLAN profile.      |
|        | Example:                                                                        |                                               |
|        | Device(config-policy-tag)# wlan wlan-demo<br>policy split-tunnel-enabled-policy |                                               |

|        | Command or Action                         | Purpose                                                                                     |
|--------|-------------------------------------------|---------------------------------------------------------------------------------------------|
| Step 4 | end<br>Example:                           | Returns to privileged EXEC mode.<br>Alternatively, you can also press <b>Ctrl-Z</b> to exit |
|        | <pre>Device(config-policy-tag)# end</pre> | giotal computation mode.                                                                    |

### **Configuring a Site Tag**

Follow the procedure given below to configure a site tag:

#### Procedure

|        | Command or Action                                             | Purpose                                                                        |
|--------|---------------------------------------------------------------|--------------------------------------------------------------------------------|
| Step 1 | configure terminal                                            | Enters global configuration mode.                                              |
|        | Example:                                                      |                                                                                |
|        | Device# configure terminal                                    |                                                                                |
| Step 2 | wireless tag site site-name                                   | Configures a site tag and enters site tag                                      |
|        | Example:                                                      | configuration mode.                                                            |
|        | <pre>Device(config)# wireless tag site flex-site</pre>        |                                                                                |
| Step 3 | no local-site                                                 | Local site is not configured on the site tag.                                  |
|        | Example:                                                      |                                                                                |
|        | <pre>Device(config-site-tag)# no local-site</pre>             |                                                                                |
| Step 4 | flex-profile flex-profile-name                                | Configures a flex profile.                                                     |
|        | Example:                                                      |                                                                                |
|        | <pre>Device(config-site-tag)# flex-profile flex-profile</pre> |                                                                                |
| Step 5 | end                                                           | Returns to privileged EXEC mode.                                               |
|        | Example:                                                      | Alternatively, you can also press <b>Ctrl-Z</b> to explose configuration mode. |
|        | Device(config-site-tag)# end                                  |                                                                                |

### Attaching a Policy Tag and Site Tag to an Access Point

Follow the procedure given below to attach a policy tag and site tag to an access point.

#### Procedure

|        | Command or Action          | Purpose                           |
|--------|----------------------------|-----------------------------------|
| Step 1 | configure terminal         | Enters global configuration mode. |
|        | Example:                   |                                   |
|        | Device# configure terminal |                                   |

|        | Command or Action                                             | Purpose                                                                          |
|--------|---------------------------------------------------------------|----------------------------------------------------------------------------------|
| Step 2 | ap ethernet-mac-address                                       | Configures an AP and enters ap tag configuration mode.                           |
|        | Example:                                                      |                                                                                  |
|        | Device(config)# ap 188b.9dbe.6eac                             |                                                                                  |
| Step 3 | policy-tag policy-tag-name                                    | Maps a policy tag to an AP.                                                      |
|        | Example:                                                      |                                                                                  |
|        | Device(config-ap-tag)# policy-tag<br>split-tunnel-enabled-tag |                                                                                  |
| Step 4 | site-tag site-tag-name                                        | Maps a site tag to an AP.                                                        |
|        | Example:                                                      |                                                                                  |
|        | Device(config-ap-tag)# site-tag flex-site                     |                                                                                  |
| Step 5 | end                                                           | Returns to privileged EXEC mode.                                                 |
|        | Example:                                                      | Alternatively, you can also press <b>Ctrl-Z</b> to ex global configuration mode. |
|        | Device(config-ap-tag)# end                                    |                                                                                  |

# VLAN-based Central Switching for FlexConnect

In FlexConnect local switching, if the VLAN definition is not available in an access point, the corresponding client does not pass traffic. This scenario is applicable when the AAA server returns the VLAN as part of client authentication.

When a WLAN is locally switched in flex and a VLAN is configured on the AP side, the traffic is switched locally. When a VLAN is not defined in an AP, the VLAN drops the packet.

When VLAN-based central switching is enabled, the corresponding AP tunnels the traffic back to the controller. The controller then forwards the traffic to its corresponding VLAN.

Note

- For VLAN-based central switching, ensure that VLAN is defined on the controller.
  - VLAN-based central switching is not supported by mac filter.
  - For local switching, ensure that VLAN is defined on the policy profile and FlexConnect profile.
  - VLAN-based central switching with central web authentication enabled in Flex profile is not supported.

### Configuring VLAN-based Central Switching (GUI)

#### Procedure

**Step 1** Choose **Configuration** > **Tags & Profiles** > **Policy**.

| Step 2 | Click the name of the policy profile.                                                                                             |
|--------|----------------------------------------------------------------------------------------------------|
| Step 3 | In the Edit Policy Profile window, perform these tasks:                                                                           |
|        | a) Set <b>Central Switching</b> to <b>Disabled</b> state.                                                                         |
|        | b) Set <b>Central DHCP</b> to <b>Disabled</b> state.                                                                              |
|        | c) Set Central Authentication to Enabled state.                                                                                   |
| Step 4 | Click the <b>Advanced</b> tab.                                                                                                    |
| Step 5 | Under AAA Policy, check the Allow AAA Override check box to enable AAA override.                                                  |
| Step 6 | Under WLAN Flex Policy, check the VLAN Central Switching check box, to enable VLAN-based central switching on the policy profile. |
| Step 7 | Click Update & Apply to Device.                                                                                                   |

# **Configuring VLAN-based Central Switching (CLI)**

Follow the procedure given below to configure VLAN-based central switching.

|        | Command or Action                                                           | Purpose                                       |
|--------|-----------------------------------------------------------------------------|-----------------------------------------------|
| Step 1 | configure terminal                                                          | Enters global configuration mode.             |
|        | Example:                                                                    |                                               |
|        | Device# configure terminal                                                  |                                               |
| Step 2 | wireless profile policy profile-policy                                      | Configures a wireless policy profile.         |
|        | Example:                                                                    |                                               |
|        | <pre>Device(config)# wireless profile policy   default-policy-profile</pre> |                                               |
| Step 3 | no central switching                                                        | Configures a WLAN for local switching.        |
|        | Example:                                                                    |                                               |
|        | <pre>Device(config-wireless-policy)# no central switching</pre>             |                                               |
| Step 4 | no central dhcp                                                             | Configures local DHCP mode, where the DHCP    |
|        | Example:                                                                    | is performed in an AP.                        |
|        | <pre>Device(config-wireless-policy)# no central dhcp</pre>                  |                                               |
| Step 5 | central authentication                                                      | Configures a WLAN for central authentication. |
|        | Example:                                                                    |                                               |
|        | <pre>Device(config-wireless-policy)# central    authentication</pre>        |                                               |
| Step 6 | aaa-override                                                                | Configures AAA policy override.               |
|        | Example:                                                                    |                                               |

|        | Command or Action                                                      | Purpose                                                         |
|--------|------------------------------------------------------------------------|-----------------------------------------------------------------|
|        | Device(config-wireless-policy)#<br>aaa-override                        |                                                                 |
| Step 7 | flex vlan-central-switching                                            | Configures VLAN-based central switching.                        |
|        | Example:                                                               |                                                                 |
|        | <pre>Device(config-wireless-policy)# flex vlan-central-switching</pre> |                                                                 |
| Step 8 | end                                                                    | Returns to privileged EXEC mode.                                |
|        | Example:                                                               |                                                                 |
|        | <pre>Device(config-wireless-policy)# end</pre>                         |                                                                 |
| Step 9 | show wireless profile policy detailed<br>default-policy-profile        | (Optional) Displays detailed information of the policy profile. |
|        | Example:                                                               |                                                                 |
|        | Device# show wireless profile policy detailed default-policy-profile   |                                                                 |
|        |                                                                        |                                                                 |

# **OfficeExtend Access Points for FlexConnect**

A Cisco OfficeExtend access point (OEAP) provides secure communications from a controller to a Cisco AP at a remote location, seamlessly extending the corporate WLAN over the Internet to an employee's residence. A user's experience at the home office is exactly the same as it would be at the corporate office. Datagram Transport Layer Security (DTLS) encryption between an access point and the controller ensures that all communications have the highest level of security.

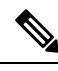

Note

Preconfigure the controller IP for a zero-touch deployment with OEAP. All other home users can use the same access point to connect for home use by configuring the local SSID from AP.

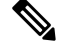

**Note** In releases prior to Cisco IOS XE Amsterdam 17.3.2, when an AP is converted to OEAP, the local DHCP server on the AP is enabled by default. If the DHCP server on home router has a similar configuration, a network conflict occurs and AP will not be able to join back to the controller. In such a scenario, we recommend that you change the default DHCP server on the Cisco AP using OEAP GUI.

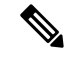

Note

In Cisco OfficeExtend access point (Cisco OEAP), if the OEAP local DHCP server is enabled and the user configures DNS IP from OEAP GUI, the wireless and wired clients connected to Cisco OEAP will receive that IP as DNS server IP in DHCP ACK.

## **Configuring OfficeExtend Access Points**

Follow the procedure given below to configure OfficeExtend access points.

#### Procedure

|                      | Command or Action                                              | Purpose                                                                                                    |
|----------------------|----------------------------------------------------------------|----------------------------------------------------------------------------------------------------|
| Step 1               | configure terminal                                             | Enters global configuration mode.                                                                                                    |
|                      | Example:                                                       |                                                                                                    |
|                      | Device# configure terminal                                     |                                                                                                    |
| Step 2               | wireless profile flex flex-profile-name                        | Configures a wireless flex profile and enters wireless flex profile configuration mode.                                                                                                    |
|                      | Example:                                                       |                                                                                                    |
|                      | <pre>Device(config)# wireless profile flex test</pre>          |                                                                                                    |
| Step 3 office-extend | office-extend                                                  | Enables the OfficeExtend AP mode for a                                                                                                    |
|                      | Example:                                                       | FlexConnect AP.                                                                                                    |
|                      | <pre>Device(config-wireless-flex-profile)# office-extend</pre> |                                                                                                    |
| Step 4               | end<br>Example:                                                | Exits configuration mode and returns to privileged EXEC mode.                                                                                                    |
|                      | Device(config-wireless-flex-profile)#<br>end                   | Note After creating a flex profile,<br>ensure that OEAP is in flex<br>connect mode and mapped to its<br>corresponding site tag.                                                                  |
|                      |                                                                | OfficeExtend is disabled by<br>default. To clear the access point's<br>configuration and return it to the<br>factory-defaults, use the <b>clear ap</b><br><b>config</b> <i>cisco-ap</i> command. |

# **Disabling OfficeExtend Access Point**

Follow the procedure given below to disable an OfficeExtend access point.

|        | Command or Action          | Purpose                           |
|--------|----------------------------|-----------------------------------|
| Step 1 | configure terminal         | Enters global configuration mode. |
|        | Example:                   |                                   |
|        | Device# configure terminal |                                   |

|        | Command or Action                                         | Purpose                                                                                 |
|--------|-----------------------------------------------------------|-----------------------------------------------------------------------------------------|
| Step 2 | wireless profile flex flex-profile-name                   | Configures a wireless flex profile and enters wireless flex profile configuration mode. |
|        | Example:                                                  |                                                                                         |
|        | <pre>Device(config)# wireless profile flex test</pre>     |                                                                                         |
| Step 3 | no office-extend                                          | Disables OfficeExtend AP mode for a                                                     |
|        | Example:                                                  | FlexConnect AP.                                                                         |
|        | Device(config-wireless-flex-profile)# no<br>office-extend |                                                                                         |
| Step 4 | end                                                       | Exits configuration mode and returns to                                                 |
|        | Example:                                                  | privileged EXEC mode.                                                                   |
|        | Device(config-wireless-flex-profile)#<br>end              |                                                                                         |

## **Clearing Personal SSID from an OfficeExtend Access Point**

To clear the personal SSID from an access point, run the following command:

ap name Cisco\_AP clear-personal-ssid

## **Example: Viewing OfficeExtend Configuration**

This example displays an OfficeExtend configuration:

Device# show ap config general Cisco AP Name : ap name

Cisco AP Name : ap\_name

| Cisco AP Identifier                  | : 70db.986d.a860             |
|--------------------------------------|------------------------------|
| Country Code                         | : Multiple Countries : US,IN |
| Regulatory Domain Allowed by Country | : 802.11bg:-A 802.11a:-ABDN  |
| AP Country Code                      | : US - United States         |
| AP Regulatory Domain                 |                              |
| Slot 0                               | : -A                         |
| Slot 1                               | : -D                         |
| MAC Address                          | : 002c.c899.7b84             |
| IP Address Configuration             | : DHCP                       |
| IP Address                           | : 9.9.48.51                  |
| IP Netmask                           | : 255.255.255.0              |
| Gateway IP Address                   | : 9.9.48.1                   |
| CAPWAP Path MTU                      | : 1485                       |
| Telnet State                         | : Disabled                   |
| SSH State                            | : Disabled                   |
| Jumbo MTU Status                     | : Disabled                   |
| Cisco AP Location                    | : default location           |
| Site Tag Name                        | : flex-site                  |
| RF Tag Name                          | : default-rf-tag             |
| Policy Tag Name                      | : split-tunnel-enabled-tag   |
| AP join Profile                      | : default-ap-profile         |
| Primary Cisco Controller Name        | : uname-controller           |
| Primarv Cisco Controller IP Address  | : 9.9.48.34                  |

Secondary Cisco Controller Name : uname-controller1 Secondary Cisco Controller IP Address . 0.0.0.0 Tertiary Cisco Controller Name : uname-ewlc2 Tertiary Cisco Controller IP Address : 0.0.0.0 Administrative State : Enabled Operation State : Registered AP Mode : FlexConnect AP Submode : Not Configured Office Extend Mode : Enabled Remote AP Debug : Disabled Logging Trap Severity Level : information Software Version : 16.8.1.1 Boot Version : 1.1.2.4 Mini IOS Version : 0.0.0.0 Stats Reporting Period : 0 LED State : Enabled PoE Pre-Standard Switch : Disabled PoE Power Injector MAC Address : Disabled Power Type/Mode : PoE/Full Power (normal mode)

## **Proxy ARP**

Proxy address resolution protocol (ARP) is the most common method for learning about MAC address through a proxy device. Enabling Proxy ARP known as ARP caching in Cisco Catalyst 9800 Series Wireless Controller means that the AP owning client is the destination of the ARP request, replies on behalf of that client and therefore does not send the ARP request to the client over the air. Access points not owning the destination client and receiving an ARP request through their wired connection will drop the ARP request. When the ARP caching is disabled, the APs bridge the ARP requests from wired-to-wireless and vice-versa increasing the air time usage and broadcasts over wireless.

The AP acts as an ARP proxy to respond to ARP requests on behalf of the wireless clients.

## Enabling Proxy ARP for FlexConnect APs (GUI)

#### Procedure

| Step 1 | Choose Configuration > Tags & Profiles > Flex.                                                                                                    |  |
|--------|----------------------------------------------------------------------------------------------------|--|
| Step 2 | Click Add.                                                                                                    |  |
| Step 3 | In the <b>General</b> tab, enter the <b>Name</b> of the Flex Profile and check the <b>ARP Caching</b> check box. The name can be ASCII characters from 32 to 126, without leading and trailing spaces. |  |
| Step 4 | Click Apply to Device.                                                                                                    |  |

## **Enabling Proxy ARP for FlexConnect APs**

Follow the procedure given below to configure proxy ARP for FlexConnect APs.

I

#### Procedure

|        | Command or Action                                              | Purpose                                                       |
|--------|----------------------------------------------------------------|---------------------------------------------------------------|
| Step 1 | configure terminal                                             | Enters global configuration mode.                             |
|        | Example:                                                       |                                                               |
|        | Device# configure terminal                                     |                                                               |
| Step 2 | wireless profile flex <i>flex-policy</i>                       | Configures WLAN policy profile and enters                     |
|        | Example:                                                       | wireless flex profile configuration mode.                     |
|        | <pre>Device(config)# wireless profile flex flex-test</pre>     |                                                               |
| Step 3 | arp-caching                                                    | Enables ARP caching.                                          |
|        | Example:                                                       | Note Use the no arp-caching command                           |
|        | Device(config-wireless-flex-profile)#<br>arp-caching           | to disable ARP caching.                                       |
| Step 4 | end                                                            | Returns to privileged EXEC mode.                              |
|        | Example:                                                       |                                                               |
|        | Device(config-wireless-flex-profile)#<br>end                   |                                                               |
| Step 5 | show running-config   section wireless profile flex            | Displays ARP configuration information.                       |
|        | Example:                                                       |                                                               |
|        | Device# show running-config   section<br>wireless profile flex |                                                               |
| Step 6 | show wireless profile flex detailed<br>flex-profile-name       | (Optional) Displays detailed information of the flex profile. |
|        | Example:                                                       |                                                               |
|        | Device# show wireless profile flex<br>detailed flex-test       |                                                               |
| Step 7 | show arp summary                                               | (Optional) Displays ARP summary.                              |
|        | Example:                                                       |                                                               |
|        | Device# show arp summary                                       |                                                               |